微软认证:修改注册表去除系统快捷方式箭头Microsoft认证考 试 PDF转换可能丢失图片或格式,建议阅读原文 https://www.100test.com/kao\_ti2020/585/2021\_2022\_\_E5\_BE\_AE\_ E8\_BD\_AF\_E8\_AE\_A4\_E8\_c100\_585434.htm 一些朋友不喜 欢Windows系统中快捷方式图标上面,下面我们介绍如何修 改注册表去除快捷方式图标上的小箭头。1. 启动注册表编辑 器(开始-gt.输入regedit),然后依次展开如下分支:

"HKEY\_CLASSES\_ROOT \ Inkfile".2. 删除"Inkfile"子项中 的"IsShortcut"字符串值项,因为"IsShortcut"项是用来控 制是否显示普通应用程序和数据文件快捷方式中小箭头的.3. 再依次展开如下分支:"HKEY\_CLASSES\_ROOT \ piffile".4. 删除"piffile"子项中的"IsShortcut"字符串值项, IsShortcut 值项用来控制是否显示MS\_DOS程序快捷方式的小箭头.5. 退 出注册表编辑器,重启EXPLORER.EXE进程。更多优质资料 尽在百考试题论坛百考试题在线题库微软认证更多详细资料 100Test 下载频道开通,各类考试题目直接下载。详细请访问 www.100test.com